## **Quick Add Providers**

You or your monitors can quickly add a new provider with minimal information from CDT the **Observer Mode** page. After the provider is added here, the sponsor must complete the full provider details later. This can be used to quickly onboard a new provider while onsite or prior to a review if the provider has not been added to KidKare yet.

- 1. From the menu to the left, click **Observer Mode.**
- 2. Click Add Provider in the top right corner. The Add Provider page opens.

| iserver Mode             |     |                     |            |                        |                                     |                      |            |                  | Filte |
|--------------------------|-----|---------------------|------------|------------------------|-------------------------------------|----------------------|------------|------------------|-------|
| Welcome to Observer      | Mod | le. Select a provio | der you wo | uld like to observe ar | nd you will be logged in to the sit | te as that provider. |            |                  |       |
| Add Prox                 |     |                     |            |                        |                                     |                      |            |                  |       |
| Provider                 | ¢   | Monitor             | ¢          | Phone                  | Address                             | Last Login Date      | Claim Date | Next Review Date |       |
|                          |     |                     |            |                        |                                     |                      |            |                  |       |
|                          | (7) |                     |            | (111) 111-1111         | 1, a                                | 07/01/24 05:15 PM    |            | 07/03/2024       |       |
| Accounting2, Cindle (798 | 2   |                     |            |                        |                                     |                      |            |                  |       |

- Click the First Name and Last Name boxes and enter the provider's first and last name. This information is required.
- 4. Click the **Email** box and enter the provider's email address. This box is optional, but we recommend that you provide an email address.
- Set a password for this provider in the **Password** box. A random password is generated for you when you
  access this page, but you can either manually input a password, or you can click **Suggest** to generate a
  different random password.
- Click the Provider ID box and enter a number for this provider, or click Suggest to generate the next available provider ID (in sequence). See Understand Provider IDs for more information about provider IDs.
- 7. Click the **State** drop-down and select the state in which the provider operates. This menu defaults to your state.
- 8. Click Add Provider. The provider is saved and can access KidKare.

| 1  |                                                                   |    |             |     |                  |  | Home Sponsor | <b>₽</b> | Adam Frankenstein (993201) 🗸 |
|----|-------------------------------------------------------------------|----|-------------|-----|------------------|--|--------------|----------|------------------------------|
| ŵ  | i 🔊 🔅                                                             | \$ | Add Provide | r   |                  |  |              |          |                              |
| 쓥  | Observer Mode                                                     |    | Provider [  | Det | ails             |  |              |          |                              |
| ₽  | Foods                                                             | ~  |             |     |                  |  |              |          |                              |
| \$ | Billing Report                                                    |    | First Name  | *   | Gideon           |  |              |          |                              |
| •  | Reviews                                                           | ~  | Last Name   | *   | Nav              |  |              |          |                              |
| Ø  | eForms                                                            | ~  | Email       |     | gnav@gmall.com   |  |              |          |                              |
|    | Messages                                                          |    | Password    |     | vRO5Wall Suggest |  |              |          |                              |
| 0  | Get Help                                                          | ~  | 105511010   |     |                  |  |              |          |                              |
| ወ  | Logout                                                            |    | Provider Id | *   | 999034 Suggest   |  |              |          |                              |
|    | ۲                                                                 |    | State       | *   | MA •             |  |              |          |                              |
|    |                                                                   |    |             |     | Add Provider     |  |              |          |                              |
|    |                                                                   |    |             |     |                  |  |              |          |                              |
|    |                                                                   |    |             |     |                  |  |              |          |                              |
|    |                                                                   |    |             |     |                  |  |              |          |                              |
|    |                                                                   |    |             |     |                  |  |              |          |                              |
|    | Copyright © 2021 - Minute Menu Systems, LLC - All Rights Reserved |    |             |     |                  |  |              |          |                              |
|    | Terms   Privacy Policy   Cookie Policy                            |    |             |     |                  |  |              |          |                              |